## **STUDENT VIEW**

# Instructions How to Download and Use the

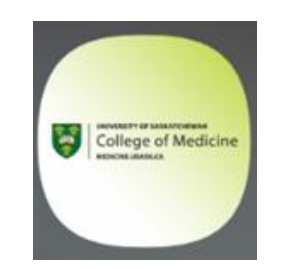

# "UGME EPA" App

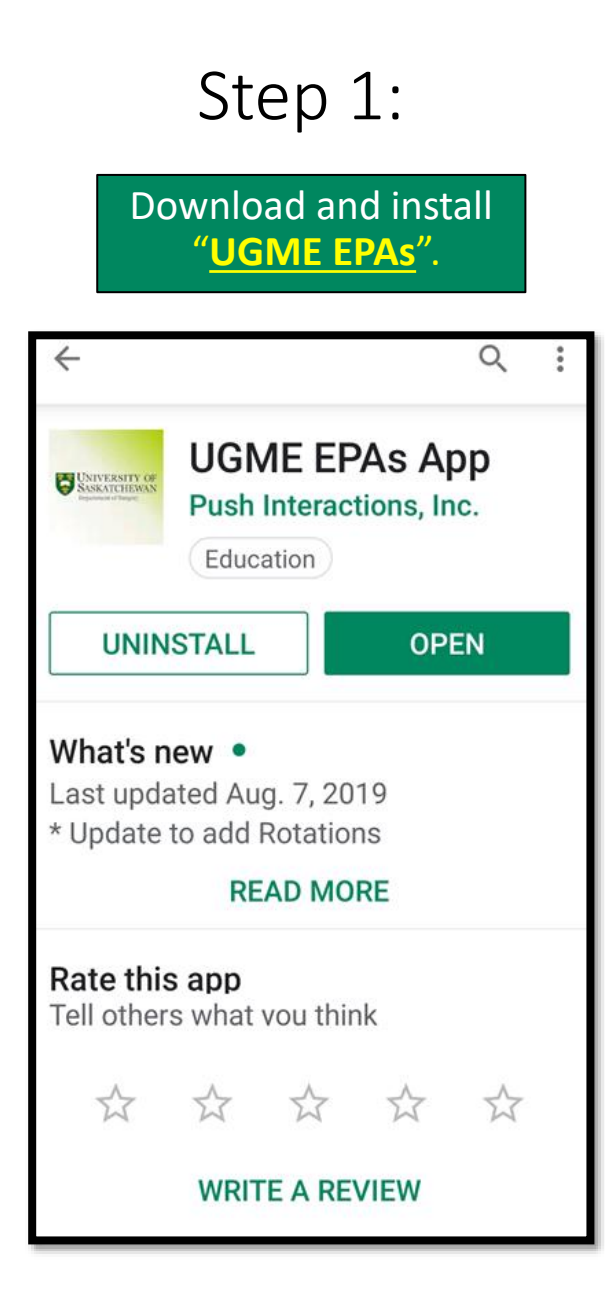

### Step 2:

You should have received an e-mail prior to starting first rotation.

Click the following link to <u>activate</u> your account and set a password.

#### Wed 8/7/2019 3:53 PM

UGMEApps <UGMEApps@pushinteractions.com> Account activation

Hello

То

A new account has been created for you by the UofS College of Medicine for the UGME  $\ensuremath{\mathsf{App}}$ 

To activate your account, click the following link: https://www.ugmeepas.com/reset-pw/?token=340--e30cbbc119a915c81962

UofS College of Medicine UGME Program Team

### Step 4:

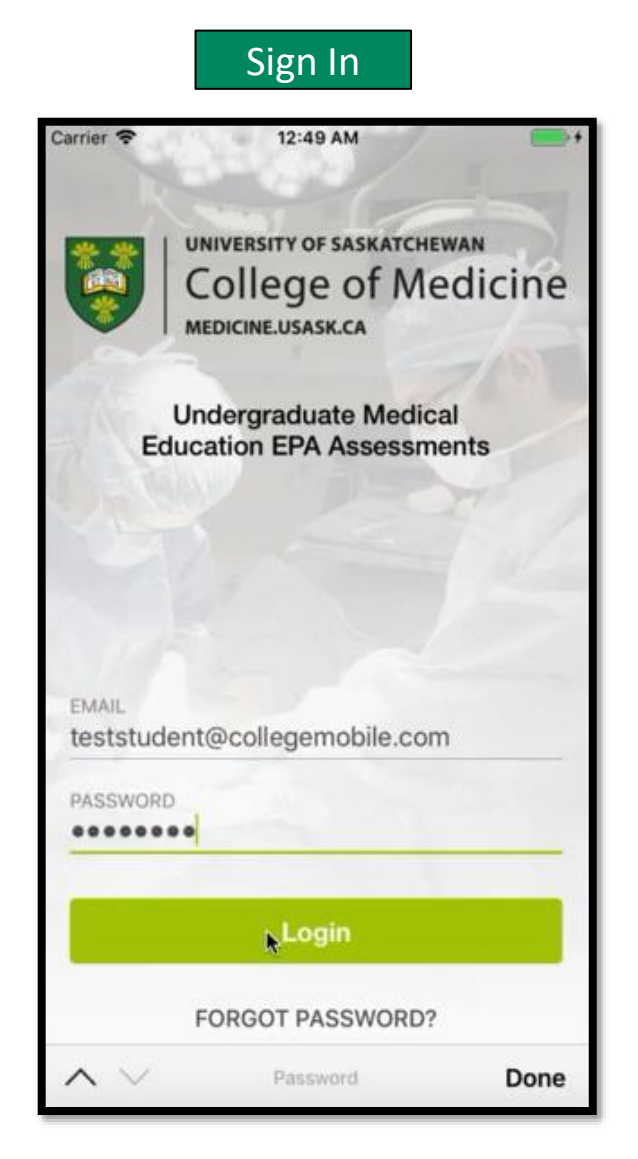

#### Select Rotation

## Rotations Anaesthesia **Emergency Medicine** Family Medicine > Internal Medicine **Obstetrics And Gynecolgy** Pediatrics Psychiatry Surgery Selectives Electives

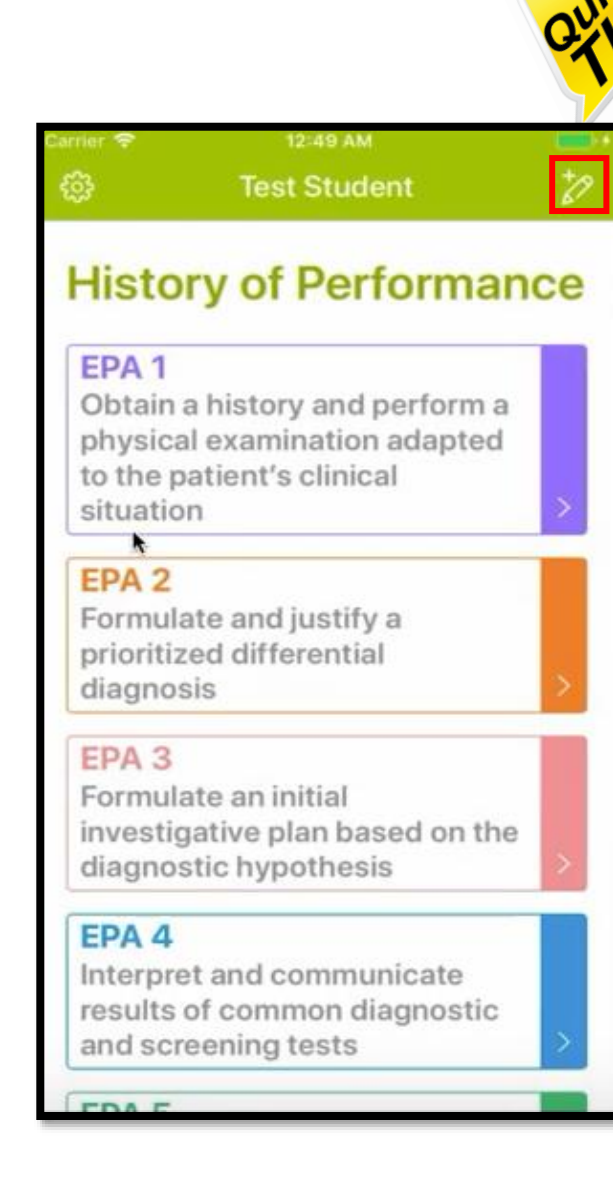

If instructor forgets his/her phone, click the pencil icon for "Passcode login"

| Doctor nar | ne                      |  |
|------------|-------------------------|--|
| Passcode   |                         |  |
|            | Submit                  |  |
|            | Submit without passcode |  |
|            |                         |  |
|            |                         |  |
|            |                         |  |
|            |                         |  |

 $\times$ 

## NOTE:

Only use "Submit without passcode" if instructor does not remember his/her passcode.

Use of this function will be monitored by UGME.

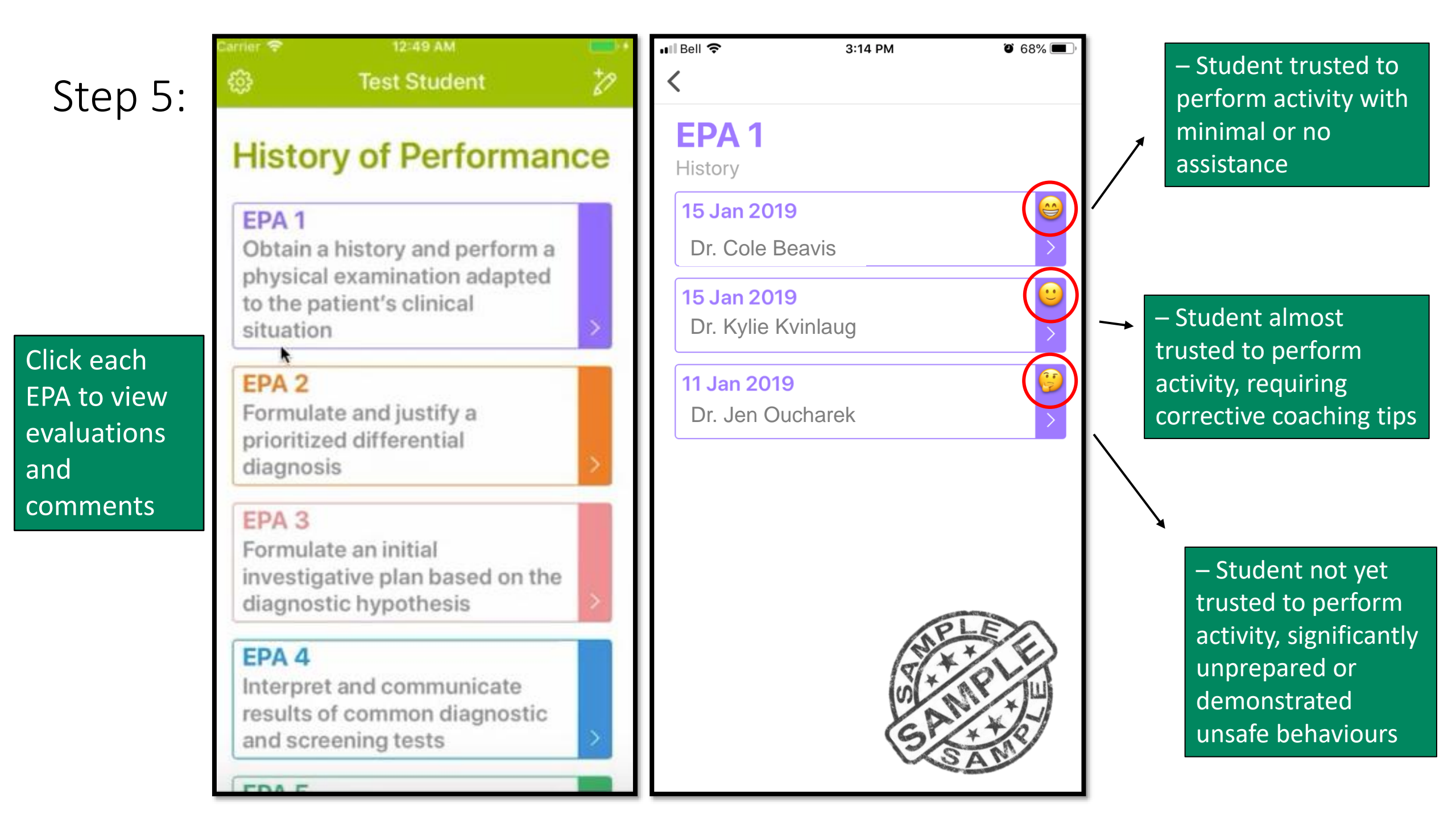

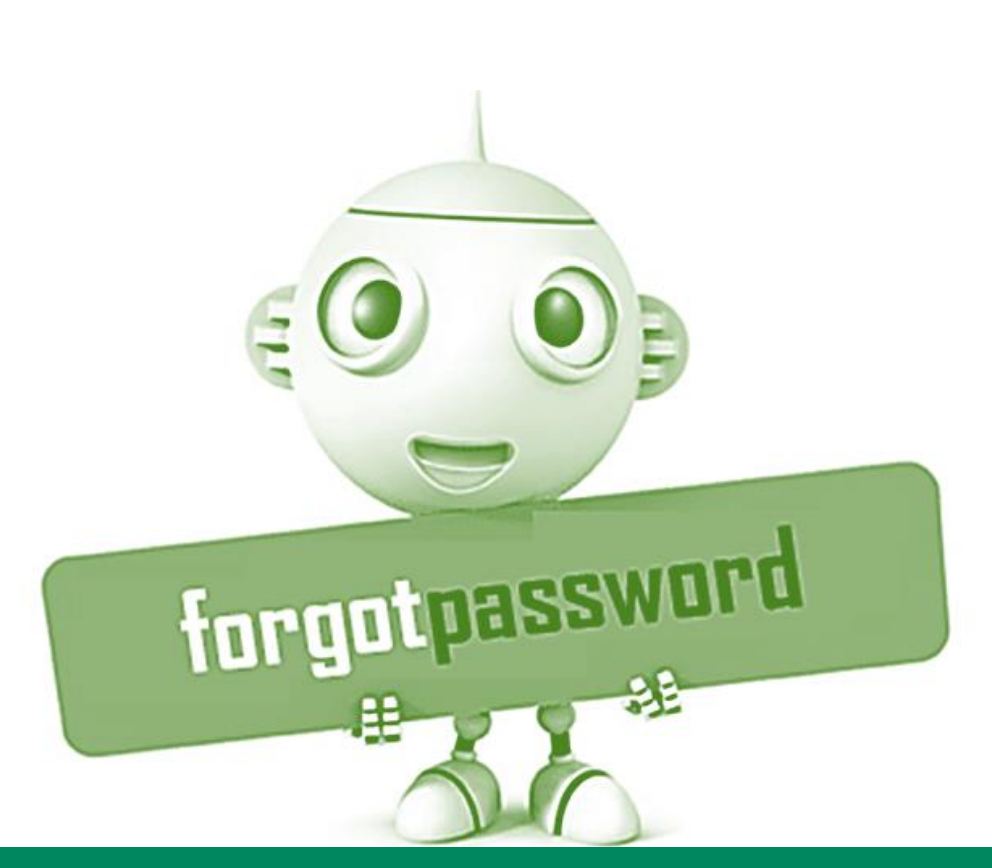

Click "FORGOT PASSWORD". The system will send you a link through email to reset your password

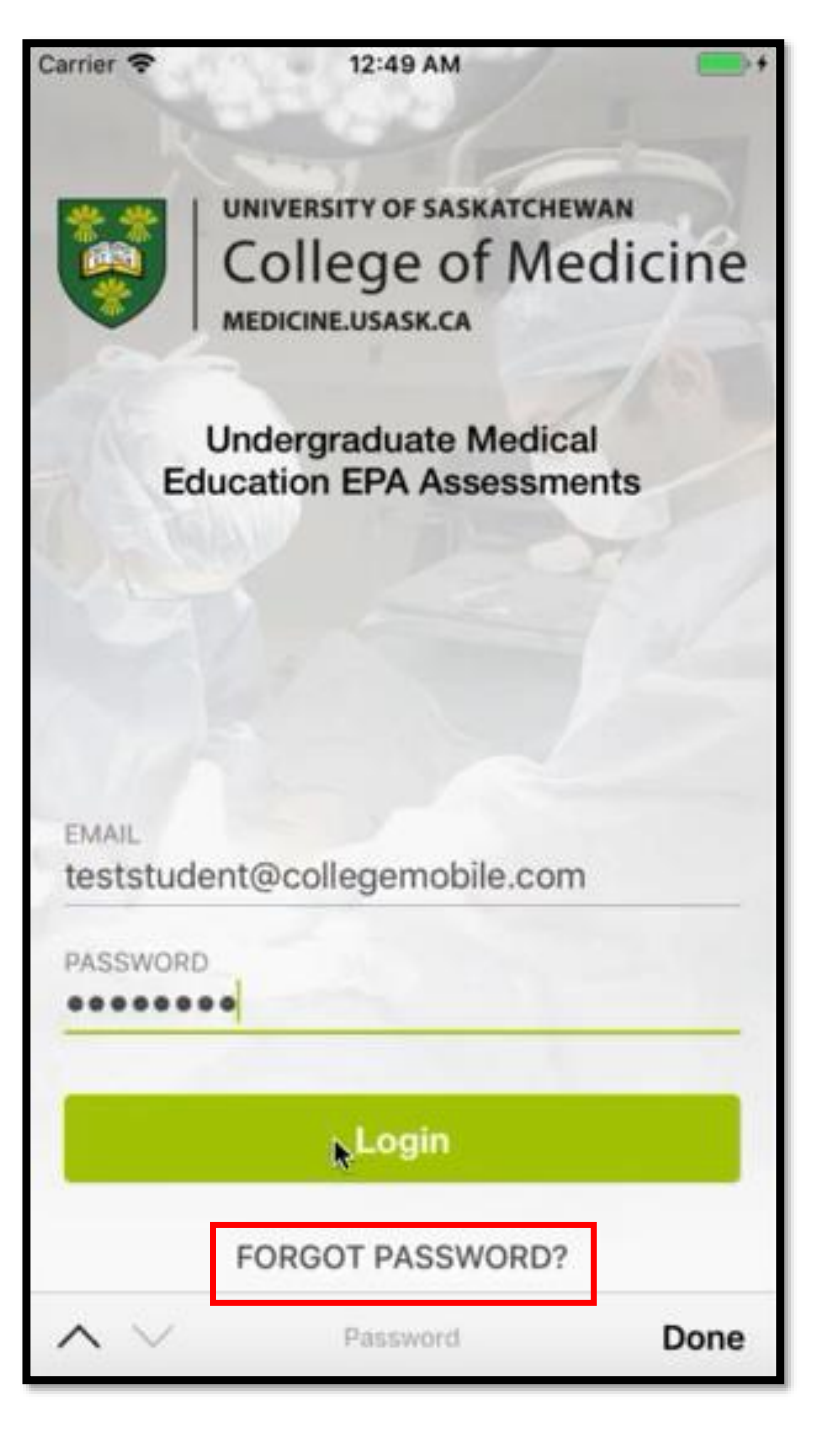